# IPsec Tunnel Between IOS Router and Cisco VPN Client 4.x for Windows with TACACS+ User Authentication Configuration Example

Document ID: 22007

## Contents

Introduction Prerequisites Requirements Components Used Conventions Configure Network Diagram Configurations Verify Troubleshoot Troubleshooting Commands Router Logs Client Logs Related Information Introduction

This document describes how to configure an IPsec connection between a router and the Cisco Virtual Private Network (VPN) Client 4.x with Terminal Access Controller Access Control System Plus (TACACS+) for user authentication. Cisco IOS<sup>®</sup> Software Release 12.2(8)T and later releases support connections from Cisco VPN Client 4.x. The VPN Client 4.x uses Diffie–Hellman (D–H) group 2 policy. The **isakmp policy # group 2** command enables the 4.x clients to connect.

This document shows authentication on the TACACS+ server with authorization, such as Windows Internet Naming Service (WINS) and Domain Naming Service (DNS) assignments, performed locally by the router.

Refer to Configuring Cisco VPN Client 3.x for Windows to IOS Using Local Extended Authentication in order to learn more about the scenario where the user authentication occurs locally in the Cisco IOS router.

Refer to Configuring IPSec Between a Cisco IOS Router and a Cisco VPN Client 4.x for Windows Using RADIUS for User Authentication in order to learn more about the scenario where the user authentication occurs externally with RADIUS protocol.

# Prerequisites

## Requirements

Before you attempt this configuration, ensure that you meet these requirements:

- A pool of addresses to be assigned for IPsec
- A group named "vpngroup" with a password of "cisco123"
- User authentication on a TACACS+ server

## **Components Used**

The information in this document is based on these software and hardware versions:

- Cisco VPN Client for Windows version 4.0.2D (any VPN Client 3.x or later should work.)
- Cisco Secure for Windows version 3.0 (any TACACS+ server should work)
- Cisco IOS 1710 Router version 12.2(8)T1 loaded with the IPsec feature set

Output from the show version command on the router is shown here.

```
1710#show version
Cisco Internetwork Operating System Software
IOS (tm) C1700 Software (C1710-K9O3SY-M),
  Version 12.2(8)T1, RELEASE SOFTWARE (fc2)
TAC Support: http://www.cisco.com/tac
Copyright (c) 1986-2002 by cisco Systems, Inc.
Compiled Sat 30-Mar-02 13:30 by ccai
Image text-base: 0x80008108, data-base: 0x80C1E054
ROM: System Bootstrap, Version 12.2(1r)XE1, RELEASE SOFTWARE (fc1)
1710 uptime is 1 week, 6 days, 22 hours, 30 minutes
System returned to ROM by reload
System image file is "flash:c1710-k9o3sy-mz.122-8.T1"
cisco 1710 (MPC855T) processor (revision 0x200)
  with 27853K/4915K bytes of memory.
Processor board ID JAD052706CX (3234866109), with hardware revision 0000
MPC855T processor: part number 5, mask 2
Bridging software.
X.25 software, Version 3.0.0.
1 Ethernet/IEEE 802.3 interface(s)
1 FastEthernet/IEEE 802.3 interface(s)
1 Virtual Private Network (VPN) Module(s)
32K bytes of non-volatile configuration memory.
16384K bytes of processor board System flash (Read/Write)
Configuration register is 0x2102
```

The information in this document was created from the devices in a specific lab environment. All of the devices used in this document started with a cleared (default) configuration. If your network is live, make sure that you understand the potential impact of any command.

## Conventions

Refer to Cisco Technical Tips Conventions for information on document conventions.

## Configure

In this section, you are presented with the information to configure the features described in this document.

**Note:** Use the Command Lookup Tool (registered customers only) in order to find more information on the commands used in this document.

### **Network Diagram**

This document uses this network setup:

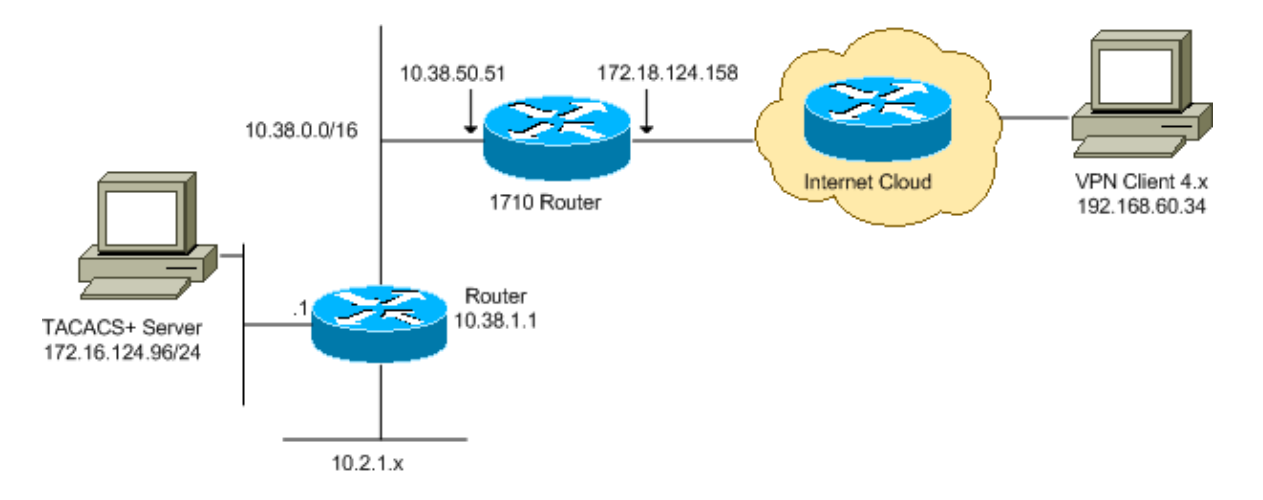

**Note:** The IP addressing schemes used in this configuration are not legally routable on the Internet. They are RFC 1918  $\square$  addresses that have been used in a lab environment.

### Configurations

This document uses these configurations:

- Cisco 1710 Router
- TACACS+ Server
- VPN Client 4.x
- Split Tunneling

#### Cisco 1710 Router

```
Cisco 1710 Router
1710#show run
Building configuration...
Current configuration : 1884 bytes
1
version 12.2
service timestamps debug uptime
service timestamps log uptime
no service password-encryption
!
hostname 1710
1
!--- Enable authentication, authorization and accounting (AAA)
!--- for user authentication and group authorization.
aaa new-model
1
!--- In order to enable extended authentication (Xauth) for user authentication,
!--- enable the aaa authentication commands.
!--- The group TACACS+ command specifies TACACS+ user authentication.
aaa authentication login userauthen group tacacs+
!--- In order to enable group authorization,
!--- enable the aaa authorization commands.
aaa authorization network groupauthor local
1
```

```
ip subnet-zero
1
1
1
ip audit notify log
ip audit po max-events 100
!--- Create an Internet Security Association and
!--- Key Management Protocol (ISAKMP) policy for Phase 1 negotiations.
crypto isakmp policy 3
encr 3des
authentication pre-share
group 2
1
!--- Create a group in order to specify the
!--- WINS and DNS server addresses to the VPN Client,
!--- along with the pre-shared key for authentication.
crypto isakmp client configuration group vpngroup
key ciscol23
dns 10.2.1.10
wins 10.2.1.20
domain cisco.com
pool ippool
!--- Create the Phase 2 policy for actual data encryption.
crypto ipsec transform-set myset esp-3des esp-sha-hmac
1
!--- Create a dynamic map, and
!--- apply the transform set that was previously created.
crypto dynamic-map dynmap 10
set transform-set myset
1
!--- Create the actual crypto map,
!--- and apply the AAA lists that were created earlier.
crypto map clientmap client authentication list userauthen
crypto map clientmap isakmp authorization list groupauthor
crypto map clientmap client configuration address respond
crypto map clientmap 10 ipsec-isakmp dynamic dynmap
1
1
fax interface-type fax-mail
mta receive maximum-recipients 0
!
!
!
!--- Apply the crypto map on the outside interface.
interface FastEthernet0
ip address 172.18.124.158 255.255.255.0
crypto map clientmap
1
interface Ethernet0
ip address 10.38.50.51 255.255.0.0
```

```
!
!--- Create a pool of addresses to be assigned to the VPN Clients.
ip local pool ippool 10.1.1.100 10.1.1.200
ip classless
ip route 0.0.0.0 0.0.0.0 172.18.124.1
ip route 172.16.124.0 255.255.255.0 10.38.1.1
ip route 10.2.1.0 255.255.255.0 10.38.1.1
ip http server
ip pim bidir-enable
!
1
!
!--- Specify the IP address of the TACACS+ server,
!--- along with the TACACS+ shared secret key.
tacacs-server host 172.16.124.96 key cisco123
!
1
line con 0
exec-timeout 0 0
line aux 0
line vty 0 4
1
!
end
```

#### **TACACS+ Server**

In order to configure the TACACS+ server, complete these steps:

1. Click Add Entry in order to add an entry for the router in the TACACS+ server database.

| User<br>Setup            | 2 <b>%</b>          | AAA Clients ?         |                        |  |
|--------------------------|---------------------|-----------------------|------------------------|--|
| Setup                    | AAA Client Hostname | AAA Client IP Address | Authenticate Using     |  |
| Components               | 340                 | 172.18.124.151        | RADIUS (Cisco Aironet) |  |
| Network<br>Configuration | Aironet-340-Lab     | 10.36.1.99            | RADIUS (Cisco Aironet) |  |
| System<br>Configuration  | others -            | <default></default>   | TACACS+ (Cisco IOS)    |  |
| Configuration            |                     | Add Entry             |                        |  |

2. On the Add AAA Client page, enter the router information as shown in this image:

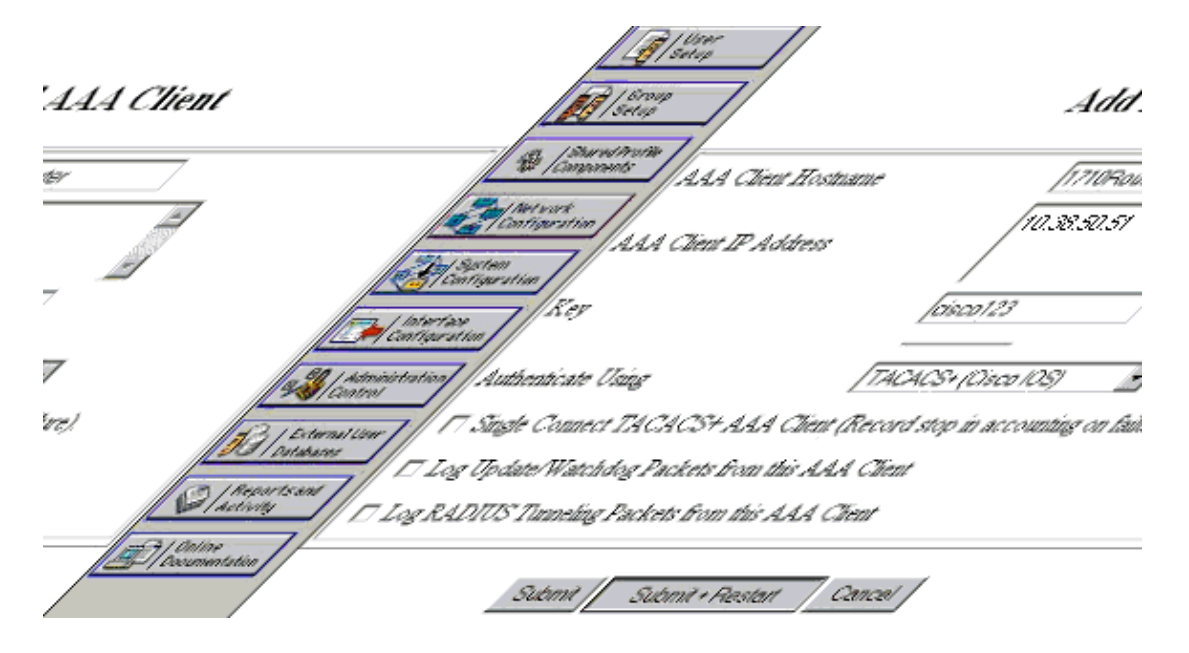

- In the AAA Client Hostname field, enter a name for the router.
- In the AAA Client IP Address field, enter **10.38.50.51**.
- In the Key field, enter **cisco123** as the shared secret key.
- From the Authenticate Using drop-down list, choose TACACS+ (Cisco IOS), and click Submit.
- 3. In the User field, enter the user name for the VPN user in the Cisco Secure database, and click Add/Edit.

In this example, the user name is *cisco*.

| Very<br>Very<br>Series<br>Series<br>Series<br>Refeveries<br>Refeveries<br>Refeveries | User: Citco<br>Find AddEdt               | User Setup and External User Databases     Finding a Specific User in the CiscoSecure User     Database     Adding a User to the CiscoSecure User Database     Listing Usernames that Begin with a Particular     Character |
|--------------------------------------------------------------------------------------|------------------------------------------|----------------------------------------------------------------------------------------------------|
| Contigeration                                                                        | List users beginning with letter/number: | Listing All Usernames in the CiscoSecure User     Database                                                                                                    |
| Certigration                                                                         | NOPORSTUVWXVX                            | Changing a Username in the CiscoSecure User                                                                                                    |
| Administration<br>Control                                                            | 0123456782                               | Database                                                                                                    |
| Difernalitier<br>Database                                                            | Liter ATI Unero                          |                                                                                                    |
| Apports and Apports                                                                  | 9 Aug togets                             | User Setup enables you to configure individual user<br>information add users, and delete users in the                                                                                                    |
| Decumertation                                                                        |                                          | database.                                                                                                    |

4. On the next page, enter and confirm the password for the user cisco.

In this example, the password is also *cisco*.

| User<br>Setup      | Supplementary User Info                        | a statistica ministration                               |
|--------------------|------------------------------------------------|---------------------------------------------------------|
| and I from         | Real Name                                      | Account Disabled     Deleting a Username                |
| TO   Setup         | Description                                    | Supplementary User Info                                 |
| Composition        |                                                | Password Authentication                                 |
| Ref vork           |                                                | <ul> <li>Group to which the user is assigned</li> </ul> |
| 2 by System        | User Setup 🔋                                   | <u>Callback</u> Cleart ID Address Anderssont            |
| Configuration      | Termand Authenticition:                        | Advanced Settings                                       |
| Configuration      | Password Authentication:                       | Network Access Restrictions                             |
| Sal Annihistration | CiscoSecure DAD (Also used for CHAD/MS.        | Max Sessions                                            |
|                    | CHAP/ARAP, if the Senarate field is not        | Usage Quotas                                            |
| DG Detabant        | checked.)                                      | Account Disable                                         |
| Reports and        | Password                                       | Downloadable ACLs                                       |
| and A 1 Oates      | Confirm                                        | Advanced TACACS+ Settings     TACACS+ Enable Control    |
| 25 Counertaton     | Password                                       | TACACS+ Enable Password                                 |
|                    | Separate (CHAP/MS-CHAP/ARAP)                   | TACACS+ Outbound Password                               |
|                    | Password                                       | TACACS+ Shell Command Authorization                     |
|                    | Confirm                                        | <ul> <li>TACACS+ Unknown Services</li> </ul>            |
|                    | Password                                       | IETF RADIUS Attributes                                  |
|                    | When using a Token Card server for             | RADIUS Vendor-Specific Attributes                       |
|                    | authentication, supplying a separate CHAP      |                                                         |
|                    | authentication. This is especially useful when | 1                                                       |
|                    | token caching is enabled.                      | Account Disabled Status                                 |
|                    |                                                | Select the Account Disabled check box to disable this   |
|                    | Group to which the user is assigned:           | account; clear the check box to enable the account.     |
| _                  | Group 19                                       |                                                         |
|                    | Submt                                          | [Back to Top]                                           |

5. If you want to map the user account to a group, complete that step now. When you finish, click **Submit**.

#### VPN Client 4.x

In order to configure VPN Client 4.x, complete these steps:

1. Launch the VPN Client, and click **New** in order to create a new connection.

| VPN Client                                 |               |               |
|--------------------------------------------|---------------|---------------|
| Connection Entries Status Certificates Log | Options Help  |               |
| Connect New Import M                       | lodify Delete | CISCO SYSTEMS |
| Connection Entry                           | Host          | Transport     |
|                                            |               |               |
|                                            |               |               |
|                                            |               |               |
|                                            |               |               |
|                                            |               |               |
|                                            |               |               |
| <u> </u>                                   |               |               |
| Not connected.                             |               | //            |

The VPN Client Create New VPN Connection Entry dialog box appears.

| 👌 VPN Client   Create New VPN Connection Entry                                                                                                    |  |  |  |
|----------------------------------------------------------------------------------------------------|--|--|--|
| Connection Entry:                                                                                                    |  |  |  |
|                                                                                                    |  |  |  |
| Host                                                                                                    |  |  |  |
| Authentication Transport Backup Servers Dial-Up                                                                                                    |  |  |  |
|                                                                                                    |  |  |  |
| Name:                                                                                                    |  |  |  |
| Password:                                                                                                    |  |  |  |
| Confirm Password:                                                                                                    |  |  |  |
| Certificate Authentication          Name:       Image: Image: |  |  |  |
| Erase User Password Save Cancel                                                                                                    |  |  |  |

2. In the Create New VPN Connection Entry dialog box, enter connection information as shown in this image:

| VPN Client   Create New VPN Connection Entry                                                     |  |  |  |  |
|--------------------------------------------------------------------------------------------------|--|--|--|--|
| Connection Entry: IDS                                                                            |  |  |  |  |
| Description: Connection to an IOS roter                                                          |  |  |  |  |
| Host 172.18.124.158                                                                              |  |  |  |  |
| Authentication Transport Backup Servers Dial-Up                                                  |  |  |  |  |
| © Group Authentication © Mutual Group Authentication                                             |  |  |  |  |
| Name: vpngroup                                                                                   |  |  |  |  |
| Password: *****                                                                                  |  |  |  |  |
| Confirm Password: *****                                                                          |  |  |  |  |
| <ul> <li>Certificate Authentication</li> <li>Name:</li> <li>Send CA Certificate Chain</li> </ul> |  |  |  |  |
| Erase User Password Save Cancel                                                                  |  |  |  |  |

- In the Connection Entry field, enter a name for the connection.
- In the Description and Host fields, enter a description and the host IP address for the connection entry.
- On the Authentication tab, click the **Group Authentication** radio button, and enter the name and password of the user.
- Click **Save** in order to save the connection.

3. In the VPN Client window, select the connection entry that you created, and click **Connect** in order to connect to the router.

| Ø VPN Client                               |                |               |
|--------------------------------------------|----------------|---------------|
| Connection Entries Status Certificates Log | Options Help   |               |
| Connect New Import M                       | odify Delete   | CISCO SYSTEMS |
| Connection Entries Certificates Log        |                |               |
| Connection Entry                           | Host           | Transport     |
| 10S                                        | 172.18.124.158 | IPSec/UDP     |
|                                            |                |               |
| Not connected.                             |                |               |

4. As IPsec negotiates, you are prompted for a user name and password. Enter a user name and password.

The window displays these messages:

"Negotiating security profiles."

"Your link is now secure."

#### **Split Tunneling**

In order to enable split tunneling for the VPN connections, make sure you configure an access control list (ACL) on the router. In this example, the **access–list 102** command is associated with the group for split–tunneling purposes, and the tunnel is formed to the 10.38.X.X /16 and 10.2.x.x networks. Traffic flows unencrypted to devices not in ACL 102 (for example, the Internet).

access-list 102 permit ip 10.38.0.0 0.0.255.255 10.1.1.0 0.0.0.255 access-list 102 permit ip 10.2.0.0 0.0.255.255 10.1.1.0 0.0.0.255

Apply the ACL on the group properties.

```
crypto isakmp client configuration group vpngroup
key ciscol23
dns 10.2.1.10
wins 10.2.1.20
domain cisco.com
pool ippool
acl 102
```

## Verify

This section provides information you can use to confirm that your configuration works properly.

Certain **show** commands are supported by the Output Interpreter Tool (registered customers only). This tool allows you to view an analysis of **show** command output.

```
1710#show crypto isakmp sa
                              state
                                             conn-id slot
dst
               src
172.18.124.158 192.168.60.34 QM_IDLE
                                                 3
                                                            0
1710#show crypto ipsec sa
interface: FastEthernet0
Crypto map tag: clientmap, local addr. 172.18.124.158
local ident (addr/mask/prot/port): (172.18.124.158/255.255.255.255/0/0)
remote ident (addr/mask/prot/port): (10.1.1.114/255.255.255.255/0/0)
current peer: 192.168.60.34
PERMIT, flags={}
#pkts encaps: 0, #pkts encrypt: 0, #pkts digest 0
#pkts decaps: 0, #pkts decrypt: 0, #pkts verify 0
#pkts compressed: 0, #pkts decompressed: 0
#pkts not compressed: 0, #pkts compr. failed: 0, #pkts decompress failed: 0
#send errors 0, #recv errors 0
local crypto endpt.: 172.18.124.158, remote crypto endpt.: 192.168.60.34
path mtu 1500, media mtu 1500
current outbound spi: 8F9BB05F
inbound esp sas:
spi: 0x61C53A64(1640315492)
transform: esp-3des esp-sha-hmac ,
in use settings ={Tunnel, }
slot: 0, conn id: 200, flow_id: 1, crypto map: clientmap
sa timing: remaining key lifetime (k/sec): (4608000/3294)
IV size: 8 bytes
replay detection support: Y
inbound ah sas:
inbound pcp sas:
outbound esp sas:
spi: 0x8F9BB05F(2409345119)
transform: esp-3des esp-sha-hmac ,
in use settings ={Tunnel, }
slot: 0, conn id: 201, flow_id: 2, crypto map: clientmap
sa timing: remaining key lifetime (k/sec): (4608000/3294)
IV size: 8 bytes
replay detection support: Y
outbound ah sas:
outbound pcp sas:
local ident (addr/mask/prot/port): (10.38.0.0/255.255.0.0/0/0)
remote ident (addr/mask/prot/port): (10.1.1.114/255.255.255.255/0/0)
current_peer: 192.168.60.34
PERMIT, flags={}
#pkts encaps: 3, #pkts encrypt: 3, #pkts digest 3
#pkts decaps: 3, #pkts decrypt: 3, #pkts verify 3
#pkts compressed: 0, #pkts decompressed: 0
#pkts not compressed: 0, #pkts compr. failed: 0, #pkts decompress failed: 0
#send errors 0, #recv errors 0
local crypto endpt.: 172.18.124.158, remote crypto endpt.: 192.168.60.34
path mtu 1500, media mtu 1500
```

```
current outbound spi: 8B57E45E
inbound esp sas:
spi: 0x89898D1A(2307493146)
transform: esp-3des esp-sha-hmac ,
in use settings ={Tunnel, }
slot: 0, conn id: 202, flow_id: 3, crypto map: clientmap
sa timing: remaining key lifetime (k/sec): (4607999/3452)
IV size: 8 bytes
replay detection support: Y
inbound ah sas:
inbound pcp sas:
outbound esp sas:
spi: 0x8B57E45E(2337793118)
transform: esp-3des esp-sha-hmac ,
in use settings ={Tunnel, }
slot: 0, conn id: 203, flow_id: 4, crypto map: clientmap
sa timing: remaining key lifetime (k/sec): (4607999/3452)
IV size: 8 bytes
replay detection support: Y
outbound ah sas:
outbound pcp sas:
1710#show crypto engine connections active
                       IP-Address State Algorithm
ID
     Interface
                                                                             Encrypt Decrypt
    FastEthernet0 172.18.124.158 set HMAC_SHA+3DES_56_C 0
2
200 FastEthernet0 172.18.124.158 set HMAC_SHA+3DES_56_C 0

      201
      FastEthernet0
      172.18.124.158
      set
      HMAC_SHA+3DES_56_C
      0

      202
      FastEthernet0
      172.18.124.158
      set
      HMAC_SHA+3DES_56_C
      0

      203
      FastEthernet0
      172.18.124.158
      set
      HMAC_SHA+3DES_56_C
      0
```

## Troubleshoot

This section provides information you can use to troubleshoot your configuration.

## **Troubleshooting Commands**

The Output Interpreter Tool (registered customers only) (OIT) supports certain show commands. Use the OIT in order to view an analysis of show command output.

0

0

0 3 0

Note: Refer to Important Information on Debug Commands before you use debug commands.

- debug crypto ipsec Displays debug information about IPsec connections.
- debug crypto isakmp Displays debug information about IPsec connections and shows the first set of attributes that are denied due to incompatibilities on both ends.
- **debug crypto engine** Displays information from the crypto engine.
- debug aaa authentication Displays information on AAA/TACACS+ authentication.
- debug aaa authorization Displays information on AAA/TACACS+ authorization.
- debug tacacs Displays information that allows you to troubleshoot communication between the TACACS+ server and the router.

#### **Router Logs**

```
1710#show debug
General OS:
TACACS access control debugging is on
AAA Authentication debugging is on
AAA Authorization debugging is on
Cryptographic Subsystem:
Crypto ISAKMP debugging is on
Crypto Engine debugging is on
Crypto IPSEC debugging is on
1710#
1w6d: ISAKMP (0:0): received packet from 192.168.60.34 (N) NEW SA
1w6d: ISAKMP: local port 500, remote port 500
1w6d: ISAKMP (0:2): (Re)Setting client xauth list userauthen and state
1w6d: ISAKMP: Locking CONFIG struct 0x8158B894 from
  crypto_ikmp_config_initialize_sa, count 2
1w6d: ISAKMP (0:2): processing SA payload. message ID = 0
1w6d: ISAKMP (0:2): processing ID payload. message ID = 0
1w6d: ISAKMP (0:2): processing vendor id payload
1w6d: ISAKMP (0:2): vendor ID seems Unity/DPD but bad major
1w6d: ISAKMP (0:2): vendor ID is XAUTH
1w6d: ISAKMP (0:2): processing vendor id payload
1w6d: ISAKMP (0:2): vendor ID is DPD
1w6d: ISAKMP (0:2): processing vendor id payload
1w6d: ISAKMP (0:2): vendor ID is Unity
1w6d: ISAKMP (0:2): Checking ISAKMP transform 1 against priority 3 policy
1w6d: ISAKMP: encryption 3DES-CBC
1w6d: ISAKMP: hash SHA
1w6d: ISAKMP: default group 2
1w6d: ISAKMP: auth XAUTHInitPreShared
1w6d: ISAKMP: life type in seconds
1w6d: ISAKMP: life duration (VPI) of 0x0 0x20 0xC4 0x9B
1w6d: ISAKMP (0:2): atts are acceptable. Next payload is 3
1w6d: CryptoEngine0: generate alg parameter
1w6d: CryptoEngine0: CRYPTO_ISA_DH_CREATE(hw)(ipsec)
lw6d: CRYPTO_ENGINE: Dh phase 1 status: 0
1w6d: ISAKMP (0:2): processing KE payload. message ID = 0
1w6d: CryptoEngine0: generate alg parameter
1w6d: CryptoEngine0: CRYPTO_ISA_DH_SHARE_SECRET(hw)(ipsec)
1w6d: ISAKMP (0:2): processing NONCE payload. message ID = 0
1w6d: ISAKMP (0:2): processing vendor id payload
1w6d: ISAKMP (0:2): processing vendor id payload
1w6d: ISAKMP (0:2): processing vendor id payload
1w6d: AAA: parse name=ISAKMP-ID-AUTH idb type=-1 tty=-1
1w6d: AAA/MEMORY: create_user (0x817F63F4) user='vpngroup' ruser='NULL' ds0=0
  port='ISAKMP-ID-AUTH' rem_addr='192.168.60.34' authen_type=NONE
   service=LOGIN priv=0 initial_task_id='0'
1w6d: ISAKMP (0:2): Input = IKE_MESG_FROM_PEER, IKE_AM_EXCH
Old State = IKE_READY New State = IKE_R_AM_AAA_AWAIT
1w6d: ISAKMP-ID-AUTH AAA/AUTHOR/CRYPTO AAA(1472763894):
  Port='ISAKMP-ID-AUTH' list='groupauthor' service=NET
1w6d: AAA/AUTHOR/CRYPTO AAA: ISAKMP-ID-AUTH(1472763894) user='vpngroup'
1w6d: ISAKMP-ID-AUTH AAA/AUTHOR/CRYPTO AAA(1472763894): send AV service=ike
1w6d: ISAKMP-ID-AUTH AAA/AUTHOR/CRYPTO AAA(1472763894): send AV protocol=ipsec
1w6d: ISAKMP-ID-AUTH AAA/AUTHOR/CRYPTO AAA(1472763894): found list "groupauthor"
1w6d: ISAKMP-ID-AUTH AAA/AUTHOR/CRYPTO AAA(1472763894): Method=LOCAL
1w6d: AAA/AUTHOR (1472763894): Post authorization status = PASS_ADD
1w6d: ISAKMP: got callback 1
AAA/AUTHOR/IKE: Processing AV service=ike
AAA/AUTHOR/IKE: Processing AV protocol=ipsec
AAA/AUTHOR/IKE: Processing AV tunnel-password=cisco123
AAA/AUTHOR/IKE: Processing AV default-domain*cisco.com
```

```
AAA/AUTHOR/IKE: Processing AV addr-pool*ippool
AAA/AUTHOR/IKE: Processing AV key-exchange=ike
AAA/AUTHOR/IKE: Processing AV timeout*0
AAA/AUTHOR/IKE: Processing AV idletime*0
AAA/AUTHOR/IKE: Processing AV inacl*102
AAA/AUTHOR/IKE: Processing AV dns-servers*10.1.1.10 0.0.0.0
AAA/AUTHOR/IKE: Processing AV wins-servers*10.1.1.20 0.0.0.0
1w6d: CryptoEngine0: create ISAKMP SKEYID for conn id 2
1w6d: CryptoEngine0: CRYPTO_ISA_SA_CREATE(hw)(ipsec)
1w6d: ISAKMP (0:2): SKEYID state generated
1w6d: ISAKMP (0:2): SA is doing pre-shared key authentication plux
  XAUTH using id type ID_IPV4_ADDR
1w6d: ISAKMP (2): ID payload
next-payload : 10
type : 1
protocol : 17
port : 500
length : 8
1w6d: ISAKMP (2): Total payload length: 12
1w6d: CryptoEngine0: generate hmac context for conn id 2
1w6d: CryptoEngine0: CRYPTO_ISA_IKE_HMAC(hw)(ipsec)
1w6d: ISAKMP (0:2): sending packet to 192.168.60.34 (R) AG_INIT_EXCH
lw6d: ISAKMP (0:2): Input = IKE_MESG_FROM_AAA, PRESHARED_KEY_REPLY
Old State = IKE_R_AM_AAA_AWAIT New State = IKE_R_AM2
lw6d: AAA/MEMORY: free_user (0x817F63F4) user='vpngroup'
  ruser='NULL' port='ISAK MP-ID-AUTH' rem_addr='192.168.60.34'
  authen_type=NONE service=LOGIN priv=0
1w6d: ISAKMP (0:2): received packet from 192.168.60.34 (R) AG_INIT_EXCH
lw6d: CryptoEngine0: CRYPTO_ISA_IKE_DECRYPT(hw)(ipsec)
1w6d: ISAKMP (0:2): processing HASH payload. message ID = 0
1w6d: CryptoEngine0: generate hmac context for conn id 2
1w6d: CryptoEngine0: CRYPTO_ISA_IKE_HMAC(hw)(ipsec)
1w6d: ISAKMP (0:2): processing NOTIFY INITIAL CONTACT protocol 1
  spi 0, message ID = 0, sa = 81673884
1w6d: ISAKMP (0:2): Process initial contact, bring down
   existing phase 1 and 2 SA's
1w6d: ISAKMP (0:2): returning IP addr to the address pool: 10.1.1.113
1w6d: ISAKMP (0:2): returning address 10.1.1.113 to pool
1w6d: ISAKMP (0:2): peer does not do paranoid keepalives.
1w6d: ISAKMP (0:2): SA has been authenticated with 192.168.60.34
1w6d: CryptoEngine0: clear dh number for conn id 1
1w6d: CryptoEngine0: CRYPTO_ISA_DH_DELETE(hw)(ipsec)
1w6d: IPSEC(key_engine): got a queue event...
lw6d: IPSEC(key_engine_delete_sas): rec'd delete notify from ISAKMP
lw6d: IPSEC(key_engine_delete_sas): delete all SAs shared with 192.168.60.34
1w6d: CryptoEngine0: generate hmac context for conn id 2
lw6d: CryptoEngine0: CRYPTO_ISA_IKE_HMAC(hw)(ipsec)
lw6d: CryptoEngine0: CRYPTO_ISA_IKE_ENCRYPT(hw)(ipsec)
1w6d: ISAKMP (0:2): sending packet to 192.168.60.34 (R) QM_IDLE
1w6d: ISAKMP (0:2): purging node 1324880791
1w6d: ISAKMP: Sending phase 1 responder lifetime 86400
1w6d: ISAKMP (0:2): Input = IKE_MESG_FROM_PEER, IKE_AM_EXCH
Old State = IKE_R_AM2 New State = IKE_P1_COMPLETE
1w6d: ISAKMP (0:2): Need XAUTH
1w6d: AAA: parse name=ISAKMP idb type=-1 tty=-1
1w6d: AAA/MEMORY: create_user (0x812F79FC) user='NULL'
  ruser='NULL' ds0=0 port='
ISAKMP' rem_addr='192.168.60.34' authen_type=ASCII service=LOGIN
  priv=0 initial_task_id='0'
1w6d: ISAKMP (0:2): Input = IKE_MESG_INTERNAL, IKE_PHASE1_COMPLETE
Old State = IKE_P1_COMPLETE New State = IKE_XAUTH_AAA_START_LOGIN_AWAIT
```

```
1w6d: AAA/AUTHEN/START (2017610393): port='ISAKMP' list='userauthen'
  action=LOGIN service=LOGIN
1w6d: AAA/AUTHEN/START (2017610393): found list userauthen
1w6d: AAA/AUTHEN/START (2017610393): Method=tacacs+ (tacacs+)
1w6d: TAC+: send AUTHEN/START packet ver=192 id=2017610393
1w6d: TAC+: Using default tacacs server-group "tacacs+" list.
1w6d: TAC+: Opening TCP/IP to 172.16.124.96/49 timeout=5
1w6d: TAC+: Opened TCP/IP handle 0x8183D638 to 172.16.124.96/49
1w6d: TAC+: 172.16.124.96 (2017610393) AUTHEN/START/LOGIN/ASCII queued
1w6d: TAC+: (2017610393) AUTHEN/START/LOGIN/ASCII processed
1w6d: TAC+: ver=192 id=2017610393 received AUTHEN status = GETUSER
1w6d: AAA/AUTHEN(2017610393): Status=GETUSER
1w6d: ISAKMP: got callback 1
1w6d: ISAKMP/xauth: request attribute XAUTH_TYPE_V2
1w6d: ISAKMP/xauth: request attribute XAUTH_MESSAGE_V2
1w6d: ISAKMP/xauth: request attribute XAUTH_USER_NAME_V2
lw6d: ISAKMP/xauth: request attribute XAUTH_USER_PASSWORD_V2
1w6d: CryptoEngine0: generate hmac context for conn id 2
lw6d: CryptoEngine0: CRYPTO_ISA_IKE_HMAC(hw)(ipsec)
1w6d: ISAKMP (0:2): initiating peer config to 192.168.60.34. ID = 1641488057
1w6d: CryptoEngine0: CRYPTO_ISA_IKE_ENCRYPT(hw)(ipsec)
1w6d: ISAKMP (0:2): sending packet to 192.168.60.34 (R) CONF_XAUTH
1w6d: ISAKMP (0:2): Input = IKE_MESG_FROM_AAA, IKE_AAA_START_LOGIN
Old State = IKE_XAUTH_AAA_START_LOGIN_AWAIT
  New State = IKE_XAUTH_REQ_SENT
1w6d: ISAKMP (0:2): received packet from 192.168.60.34 (R) CONF_XAUTH
1w6d: CryptoEngine0: CRYPTO_ISA_IKE_DECRYPT(hw)(ipsec)
1w6d: ISAKMP (0:2): processing transaction payload from 192.168.60.34.
  message ID = 1641488057
1w6d: CryptoEngine0: generate hmac context for conn id 2
lw6d: CryptoEngine0: CRYPTO_ISA_IKE_HMAC(hw)(ipsec)
1w6d: ISAKMP: Config payload REPLY
1w6d: ISAKMP/xauth: reply attribute XAUTH_TYPE_V2 unexpected
lw6d: ISAKMP/xauth: reply attribute XAUTH_USER_NAME_V2
1w6d: ISAKMP/xauth: reply attribute XAUTH USER PASSWORD V2
1w6d: ISAKMP (0:2): deleting node 1641488057 error FALSE
  reason "done with xauth request/reply exchange"
lw6d: ISAKMP (0:2): Input = IKE_MESG_FROM_PEER, IKE_CFG_REPLY
Old State = IKE_XAUTH_REQ_SENT
  New State = IKE_XAUTH_AAA_CONT_LOGIN_AWAIT
1w6d: AAA/AUTHEN/CONT (2017610393): continue_login (user='(undef)')
1w6d: AAA/AUTHEN(2017610393): Status=GETUSER
1w6d: AAA/AUTHEN(2017610393): Method=tacacs+ (tacacs+)
1w6d: TAC+: send AUTHEN/CONT packet id=2017610393
1w6d: TAC+: 172.16.124.96 (2017610393) AUTHEN/CONT queued
1w6d: TAC+: (2017610393) AUTHEN/CONT processed
1w6d: TAC+: ver=192 id=2017610393 received AUTHEN status = GETPASS
1w6d: AAA/AUTHEN(2017610393): Status=GETPASS
1w6d: AAA/AUTHEN/CONT (2017610393): continue_login (user='cisco')
1w6d: AAA/AUTHEN(2017610393): Status=GETPASS
1w6d: AAA/AUTHEN(2017610393): Method=tacacs+ (tacacs+)
1w6d: TAC+: send AUTHEN/CONT packet id=2017610393
1w6d: TAC+: 172.16.124.96 (2017610393) AUTHEN/CONT queued
1w6d: TAC+: (2017610393) AUTHEN/CONT processed
1w6d: TAC+: ver=192 id=2017610393 received AUTHEN status = PASS
lw6d: AAA/AUTHEN(2017610393): Status=PASS
1w6d: ISAKMP: got callback 1
1w6d: TAC+: Closing TCP/IP 0x8183D638 connection to 172.16.124.96/49
1w6d: CryptoEngine0: generate hmac context for conn id 2
lw6d: CryptoEngine0: CRYPTO_ISA_IKE_HMAC(hw)(ipsec)
1w6d: ISAKMP (0:2): initiating peer config to 192.168.60.34. ID = 1736579999
1w6d: CryptoEngine0: CRYPTO_ISA_IKE_ENCRYPT(hw)(ipsec)
1w6d: ISAKMP (0:2): sending packet to 192.168.60.34 (R) CONF_XAUTH
1w6d: ISAKMP (0:2): Input = IKE MESG FROM AAA, IKE AAA CONT LOGIN
```

```
Old State = IKE_XAUTH_AAA_CONT_LOGIN_AWAIT
  New State = IKE_XAUTH_SET_SENT
1w6d: AAA/MEMORY: free_user (0x812F79FC) user='cisco' ruser='NULL'
  port='ISAKMP' rem_addr='192.168.60.34' authen_type=ASCII
  service=LOGIN priv=0
1w6d: ISAKMP (0:2): received packet from 192.168.60.34 (R) CONF_XAUTH
lw6d: CryptoEngine0: CRYPTO_ISA_IKE_DECRYPT(hw)(ipsec)
1w6d: ISAKMP (0:2): processing transaction payload from 192.168.60.34.
  message ID = 1736579999
1w6d: CryptoEngine0: generate hmac context for conn id 2
1w6d: CryptoEngine0: CRYPTO_ISA_IKE_HMAC(hw)(ipsec)
1w6d: ISAKMP: Config payload ACK
1w6d: ISAKMP (0:2): XAUTH ACK Processed
lw6d: ISAKMP (0:2): deleting node 1736579999 error FALSE
  reason "done with transaction"
1w6d: ISAKMP (0:2): Input = IKE_MESG_FROM_PEER, IKE_CFG_ACK
Old State = IKE_XAUTH_SET_SENT New State = IKE_P1_COMPLETE
lw6d: ISAKMP (0:2): Input = IKE_MESG_INTERNAL, IKE_PHASE1_COMPLETE
Old State = IKE_P1_COMPLETE New State = IKE_P1_COMPLETE
1w6d: ISAKMP (0:2): received packet from 192.168.60.34 (R) QM_IDLE
1w6d: CryptoEngine0: CRYPTO_ISA_IKE_DECRYPT(hw)(ipsec)
1w6d: ISAKMP (0:2): processing transaction payload from 192.168.60.34.
  message ID = 398811763
1w6d: CryptoEngine0: generate hmac context for conn id 2
lw6d: CryptoEngine0: CRYPTO_ISA_IKE_HMAC(hw)(ipsec)
1w6d: ISAKMP: Config payload REQUEST
1w6d: ISAKMP (0:2): checking request:
1w6d: ISAKMP: IP4_ADDRESS
1w6d: ISAKMP: IP4_NETMASK
1w6d: ISAKMP: IP4_DNS
1w6d: ISAKMP: IP4_NBNS
1w6d: ISAKMP: ADDRESS EXPIRY
1w6d: ISAKMP: APPLICATION_VERSION
1w6d: ISAKMP: UNKNOWN Unknown Attr: 0x7000
1w6d: ISAKMP: UNKNOWN Unknown Attr: 0x7001
1w6d: ISAKMP: DEFAULT_DOMAIN
1w6d: ISAKMP: SPLIT_INCLUDE
1w6d: ISAKMP: UNKNOWN Unknown Attr: 0x7007
1w6d: ISAKMP: UNKNOWN Unknown Attr: 0x7008
1w6d: ISAKMP: UNKNOWN Unknown Attr: 0x7005
1w6d: AAA: parse name=ISAKMP-GROUP-AUTH idb type=-1 tty=-1
1w6d: AAA/MEMORY: create_user (0x812F79FC) user='vpngroup' ruser='NULL' ds0=0 po
rt='ISAKMP-GROUP-AUTH' rem_addr='192.168.60.34' authen_type=NONE service=LOGIN pr
iv=0 initial_task_id='0'
lw6d: ISAKMP (0:2): Input = IKE_MESG_FROM_PEER, IKE_CFG_REQUEST
Old State = IKE_P1_COMPLETE New State = IKE_CONFIG_AUTHOR_AAA_AWAIT
1w6d: ISAKMP-GROUP-AUTH AAA/AUTHOR/CRYPTO AAA(1059453615):
  Port='ISAKMP-GROUP-AUTH' list='groupauthor' service=NET
1w6d: AAA/AUTHOR/CRYPTO AAA: ISAKMP-GROUP-AUTH(1059453615)
  user='vpngroup'
1w6d: ISAKMP-GROUP-AUTH AAA/AUTHOR/CRYPTO AAA(1059453615):
  send AV service=ike
1w6d: ISAKMP-GROUP-AUTH AAA/AUTHOR/CRYPTO AAA(1059453615):
  send AV protocol=ipsec
1w6d: ISAKMP-GROUP-AUTH AAA/AUTHOR/CRYPTO AAA(1059453615):
   found list "groupauthor"
1w6d: ISAKMP-GROUP-AUTH AAA/AUTHOR/CRYPTO AAA(1059453615):
  Method=LOCAL
1w6d: AAA/AUTHOR (1059453615): Post authorization status = PASS_ADD
1w6d: ISAKMP: got callback 1
AAA/AUTHOR/IKE: Processing AV service=ike
AAA/AUTHOR/IKE: Processing AV protocol=ipsec
```

```
AAA/AUTHOR/IKE: Processing AV tunnel-password=cisco123
AAA/AUTHOR/IKE: Processing AV default-domain*cisco.com
AAA/AUTHOR/IKE: Processing AV addr-pool*ippool
AAA/AUTHOR/IKE: Processing AV key-exchange=ike
AAA/AUTHOR/IKE: Processing AV timeout*0
AAA/AUTHOR/IKE: Processing AV idletime*0
AAA/AUTHOR/IKE: Processing AV inacl*102
AAA/AUTHOR/IKE: Processing AV dns-servers*10.1.1.10 0.0.0.0
AAA/AUTHOR/IKE: Processing AV wins-servers*10.1.1.20 0.0.0.0
1w6d: ISAKMP (0:2): attributes sent in message:
1w6d: Address: 0.2.0.0
1w6d: ISAKMP (0:2): allocating address 10.1.1.114
1w6d: ISAKMP: Sending private address: 10.1.1.114
1w6d: ISAKMP: Unknown Attr: IP4_NETMASK (0x2)
1w6d: ISAKMP: Sending IP4_DNS server address: 10.1.1.10
1w6d: ISAKMP: Sending IP4_NBNS server address: 10.1.1.20
1w6d: ISAKMP: Sending ADDRESS_EXPIRY seconds left to use the address: 86396
1w6d: ISAKMP: Sending APPLICATION_VERSION string:
  Cisco Internetwork Operating System Software IOS (tm) C1700 Software
   (C1710-K9O3SY-M), Version 12.2(8)T1, RELEASE SOFTWARE (fc2)
   TAC Support: http://www.cisco.com/tac
  Copyright (c) 1986-2002 by cisco Systems, Inc.
   Compiled Sat 30-Mar-02 13:30 by ccai
1w6d: ISAKMP: Unknown Attr: UNKNOWN (0x7000)
1w6d: ISAKMP: Unknown Attr: UNKNOWN (0x7001)
1w6d: ISAKMP: Sending DEFAULT_DOMAIN default domain name: cisco.com
1w6d: ISAKMP: Sending split include name 102 network 10.38.0.0
  mask 255.255.0.0 protocol 0, src port 0, dst port 0
1w6d: ISAKMP: Unknown Attr: UNKNOWN (0x7007)
1w6d: ISAKMP: Unknown Attr: UNKNOWN (0x7008)
1w6d: ISAKMP: Unknown Attr: UNKNOWN (0x7005)
1w6d: CryptoEngine0: generate hmac context for conn id 2
1w6d: CryptoEngine0: CRYPTO_ISA_IKE_HMAC(hw)(ipsec)
1w6d: ISAKMP (0:2): responding to peer config from 192.168.60.34. ID = 398811763
1w6d: CryptoEngine0: CRYPTO_ISA_IKE_ENCRYPT(hw)(ipsec)
1w6d: ISAKMP (0:2): sending packet to 192.168.60.34 (R) CONF_ADDR
1w6d: ISAKMP (0:2): deleting node 398811763 error FALSE reason ""
1w6d: ISAKMP (0:2): Input = IKE_MESG_FROM_AAA, IKE_AAA_GROUP_ATTR
Old State = IKE_CONFIG_AUTHOR_AAA_AWAIT New State = IKE_P1_COMPLETE
1w6d: AAA/MEMORY: free_user (0x812F79FC) user='vpngroup'
   ruser='NULL' port='ISAKMP-GROUP-AUTH' rem_addr='192.168.60.34'
   authen_type=NONE service=LOGIN priv=0
1w6d: ISAKMP (0:2): received packet from 192.168.60.34 (R) QM_IDLE
1w6d: CryptoEngine0: CRYPTO_ISA_IKE_DECRYPT(hw)(ipsec)
1w6d: CryptoEngine0: generate hmac context for conn id 2
lw6d: CryptoEngine0: CRYPTO_ISA_IKE_HMAC(hw)(ipsec)
1w6d: ISAKMP (0:2): processing HASH payload. message ID = 1369459046
1w6d: ISAKMP (0:2): processing SA payload. message ID = 1369459046
1w6d: ISAKMP (0:2): Checking IPSec proposal 1
1w6d: ISAKMP: transform 1, ESP_3DES
1w6d: ISAKMP: attributes in transform:
1w6d: ISAKMP: authenticator is HMAC-MD5
lw6d: ISAKMP: encaps is 1
1w6d: ISAKMP: SA life type in seconds
1w6d: ISAKMP: SA life duration (VPI) of 0x0 0x20 0xC4 0x9B
1w6d: validate proposal 0
1w6d: IPSEC(validate_proposal): transform proposal
   (prot 3, trans 3, hmac_alg 1) not supported
1w6d: ISAKMP (0:2): atts not acceptable. Next payload is 0
1w6d: ISAKMP (0:2): skipping next ANDed proposal (1)
1w6d: ISAKMP (0:2): Checking IPSec proposal 2
1w6d: ISAKMP: transform 1, ESP_3DES
1w6d: ISAKMP: attributes in transform:
1w6d: ISAKMP: authenticator is HMAC-SHA
```

```
1w6d: ISAKMP: encaps is 1
1w6d: ISAKMP: SA life type in seconds
1w6d: ISAKMP: SA life duration (VPI) of 0x0 0x20 0xC4 0x9B
1w6d: validate proposal 0
1w6d: ISAKMP (0:2): atts are acceptable.
1w6d: ISAKMP (0:2): Checking IPSec proposal 2
1w6d: ISAKMP (0:2): transform 1, IPPCP LZS
1w6d: ISAKMP: attributes in transform:
1w6d: ISAKMP: encaps is 1
1w6d: ISAKMP: SA life type in seconds
1w6d: ISAKMP: SA life duration (VPI) of 0x0 0x20 0xC4 0x9B
1w6d: IPSEC(validate_proposal): transform proposal
   (prot 4, trans 3, hmac_alg 0) not supported
1w6d: ISAKMP (0:2): atts not acceptable. Next payload is 0
1w6d: ISAKMP (0:2): Checking IPSec proposal 3
1w6d: ISAKMP: transform 1, ESP_3DES
1w6d: ISAKMP: attributes in transform:
1w6d: ISAKMP: authenticator is HMAC-MD5
1w6d: ISAKMP: encaps is 1
1w6d: ISAKMP: SA life type in seconds
1w6d: ISAKMP: SA life duration (VPI) of 0x0 0x20 0xC4 0x9B
1w6d: validate proposal 0
1w6d: IPSEC(validate_proposal): transform proposal
   (prot 3, trans 3, hmac_alg 1) not supported
1w6d: ISAKMP (0:2): atts not acceptable. Next payload is 0
1w6d: ISAKMP (0:2): Checking IPSec proposal 4
1w6d: ISAKMP: transform 1, ESP_3DES
1w6d: ISAKMP: attributes in transform:
1w6d: ISAKMP: authenticator is HMAC-SHA
1w6d: ISAKMP: encaps is 1
1w6d: ISAKMP: SA life type in seconds
1w6d: ISAKMP: SA life duration (VPI) of 0x0 0x20 0xC4 0x9B
1w6d: validate proposal 0
1w6d: ISAKMP (0:2): atts are acceptable.
lw6d: IPSEC(validate_proposal_request): proposal part #1,
   (key eng. msg.) INBOUND local= 172.18.124.158,
  remote= 192.168.60.34, local_proxy= 172.18.124.158/255.255.255.255/0/0
   (type=1), remote_proxy= 10.1.1.114/255.255.255.255/0/0 (type=1),
  protocol= ESP, transform= esp-3des esp-sha-hmac , lifedur= 0s and 0kb,
  spi= 0x0(0), conn_id= 0, keysize= 0, flags= 0x4
1w6d: validate proposal request 0
1w6d: ISAKMP (0:2): processing NONCE payload. message ID = 1369459046
1w6d: ISAKMP (0:2): processing ID payload. message ID = 1369459046
1w6d: ISAKMP (0:2): processing ID payload. message ID = 1369459046
1w6d: ISAKMP (0:2): asking for 1 spis from ipsec
lw6d: ISAKMP (0:2): Node 1369459046, Input = IKE_MESG_FROM_PEER, IKE_QM_EXCH
Old State = IKE_QM_READY New State = IKE_QM_SPI_STARVE
lw6d: IPSEC(key_engine): got a queue event...
1w6d: IPSEC(spi_response): getting spi 1640315492 for SA
   from 172.18.124.158 to 192.168.60.34 for prot 3
1w6d: ISAKMP: received ke message (2/1)
1w6d: CryptoEngine0: generate hmac context for conn id 2
1w6d: CryptoEngine0: CRYPTO_ISA_IKE_HMAC(hw)(ipsec)
1w6d: CryptoEngine0: CRYPTO_ISA_IKE_ENCRYPT(hw)(ipsec)
1w6d: ISAKMP (0:2): sending packet to 192.168.60.34 (R) QM_IDLE
1w6d: ISAKMP (0:2): Node 1369459046,
   Input = IKE_MESG_FROM_IPSEC, IKE_SPI_REPLY
Old State = IKE_QM_SPI_STARVE New State = IKE_QM_R_QM2
1w6d: ISAKMP (0:2): received packet from 192.168.60.34 (R) QM_IDLE
lw6d: CryptoEngine0: CRYPTO_ISA_IKE_DECRYPT(hw)(ipsec)
1w6d: CryptoEngine0: generate hmac context for conn id 2
1w6d: CryptoEngine0: CRYPTO_ISA_IKE_HMAC(hw)(ipsec)
1w6d: ipsec allocate flow 0
1w6d: ipsec allocate flow 0
```

```
1w6d: CryptoEngine0: CRYPTO_ISA_IPSEC_KEY_CREATE(hw)(ipsec)
lw6d: CryptoEngine0: CRYPTO_ISA_IPSEC_KEY_CREATE(hw)(ipsec)
1w6d: ISAKMP (0:2): Creating IPSec SAs
1w6d: inbound SA from 192.168.60.34 to 172.18.124.158
   (proxy 10.1.1.114 to 172.18.124.158)
1w6d: has spi 0x61C53A64 and conn_id 200 and flags 4
1w6d: lifetime of 2147483 seconds
1w6d: outbound SA from 172.18.124.158 to 192.168.60.34
   (proxy 172.18.124.158 to 10.1.1.114 )
1w6d: has spi -1885622177 and conn_id 201 and flags C
1w6d: lifetime of 2147483 seconds
1w6d: ISAKMP (0:2): deleting node 1369459046 error FALSE
  reason "quick mode done (await()"
1w6d: ISAKMP (0:2): Node 1369459046,
   Input = IKE_MESG_FROM_PEER, IKE_QM_EXCH
Old State = IKE_QM_R_QM2 New State = IKE_QM_PHASE2_COMPLETE
1w6d: IPSEC(key_engine): got a queue event...
1w6d: IPSEC(initialize_sas): ,
   (key eng. msg.) INBOUND local= 172.18.124.158,
   remote= 192.168.60.34, local_proxy= 172.18.124.158/0.0.0.0/0/0
   (type=1), remote_proxy= 10.1.1.114/0.0.0.0/0/0 (type=1),
  protocol= ESP, transform= esp-3des esp-sha-hmac ,
   lifedur= 2147483s and 0kb, spi= 0x61C53A64(1640315492),
   conn_id= 200, keysize= 0, flags= 0x4
lw6d: IPSEC(initialize_sas): , (key eng. msg.)
  OUTBOUND local= 172.18.124.158, remote= 192.168.60.34,
   local_proxy= 172.18.124.158/0.0.0.0/0/0 (type=1),
  remote_proxy= 10.1.1.114/0.0.0.0/0/0 (type=1),
  protocol= ESP, transform= esp-3des esp-sha-hmac ,
   lifedur= 2147483s and 0kb, spi= 0x8F9BB05F(2409345119),
   conn_id= 201, keysize= 0, flags= 0xC
1w6d: IPSEC(create_sa): sa created, (sa) sa_dest= 172.18.124.158,
  sa_prot= 50, sa_spi= 0x61C53A64(1640315492),
  sa_trans= esp-3des esp-sha-hmac , sa_conn_id= 200
1w6d: IPSEC(create_sa): sa created, (sa) sa_dest= 192.168.60.34,
  sa_prot= 50, sa_spi= 0x8F9BB05F(2409345119),
  sa_trans= esp-3des esp-sha-hmac , sa_conn_id= 201
```

#### **Client Logs**

In order to view the logs, launch the Log Viewer on the VPN Client, and set the filter to *High* for all the configured classes.

Sample log output is shown here.

1 11:56:06.609 06/05/02 Sev=Info/6 DIALER/0x63300002 Initiating connection. 2 11:56:06.609 06/05/02 Sev=Info/4 CM/0x63100002 Begin connection process 3 11:56:06.609 06/05/02 Sev=Info/4 CM/0x63100004 Establish secure connection using Ethernet 4 11:56:06.609 06/05/02 Sev=Info/4 CM/0x63100026 Attempt connection with server "172.18.124.158" 5 11:56:06.609 06/05/02 Sev=Info/6 IKE/0x6300003B Attempting to establish a connection with 172.18.124.158. 6 11:56:06.669 06/05/02 Sev=Info/4 IKE/0x63000013

SENDING >>> ISAKMP OAK AG (SA, KE, NON, ID, VID, VID, VID) to 172.18.124.158

7 11:56:07.250 06/05/02 Sev=Info/5 IKE/0x6300002F Received ISAKMP packet: peer = 172.18.124.158

8 11:56:07.250 06/05/02 Sev=Info/4 IKE/0x63000014
RECEIVING <<< ISAKMP OAK AG (SA, VID, VID, VID, VID, KE, ID, NON, HASH) from
172.18.124.158</pre>

9 11:56:07.250 06/05/02 Sev=Info/5 IKE/0x63000059 Vendor ID payload = 12F5F28C457168A9702D9FE274CC0100

10 11:56:07.250 06/05/02 Sev=Info/5 IKE/0x63000001 Peer is a Cisco-Unity compliant peer

11 11:56:07.250 06/05/02 Sev=Info/5 IKE/0x63000059 Vendor ID payload = AFCAD71368A1F1C96B8696FC77570100

12 11:56:07.250 06/05/02 Sev=Info/5 IKE/0x63000001 Peer supports DPD

13 11:56:07.250 06/05/02 Sev=Info/5 IKE/0x63000059 Vendor ID payload = 0A0E5F2A15C0B2F2A41B00897B816B3C

14 11:56:07.250 06/05/02 Sev=Info/5 IKE/0x63000059 Vendor ID payload = 09002689DFD6B712

15 11:56:07.280 06/05/02 Sev=Info/4 IKE/0x63000013 SENDING >>> ISAKMP OAK AG \*(HASH, NOTIFY:STATUS\_INITIAL\_CONTACT) to 172.18.124.158

16 11:56:07.320 06/05/02 Sev=Info/5 IKE/0x6300002F Received ISAKMP packet: peer = 172.18.124.158

17 11:56:07.320 06/05/02 Sev=Info/4 IKE/0x63000014 RECEIVING <<< ISAKMP OAK INFO \*(HASH, NOTIFY:STATUS\_RESP\_LIFETIME) from 172.18.124.158

18 11:56:07.320 06/05/02 Sev=Info/5 IKE/0x63000044 RESPONDER-LIFETIME notify has value of 86400 seconds

19 11:56:07.320 06/05/02 Sev=Info/5 IKE/0x63000046 This SA has already been alive for 1 seconds, setting expiry to 86399 seconds from now

20 11:56:07.561 06/05/02 Sev=Info/5 IKE/0x6300002F Received ISAKMP packet: peer = 172.18.124.158

21 11:56:07.561 06/05/02 Sev=Info/4 IKE/0x63000014 RECEIVING <<< ISAKMP OAK TRANS \*(HASH, ATTR) from 172.18.124.158

22 11:56:07.561 06/05/02 Sev=Info/4 CM/0x63100015 Launch xAuth application

23 11:56:07.571 06/05/02 Sev=Info/4 IPSEC/0x63700014 Deleted all keys

24 11:56:09.734 06/05/02 Sev=Info/4 CM/0x63100017 xAuth application returned

25 11:56:09.734 06/05/02 sev=Info/4 IKE/0x63000013 SENDING >>> ISAKMP OAK TRANS \*(HASH, ATTR) to 172.18.124.158

26 11:56:10.174 06/05/02 Sev=Info/5 IKE/0x6300002F Received ISAKMP packet: peer = 172.18.124.158

27 11:56:10.184 06/05/02 Sev=Info/4 IKE/0x63000014 RECEIVING <<< ISAKMP OAK TRANS \*(HASH, ATTR) from 172.18.124.158

```
28 11:56:10.184 06/05/02 Sev=Info/4 CM/0x6310000E
Established Phase 1 SA. 1 Phase 1 SA in the system
29 11:56:10.184 06/05/02 Sev=Info/4 IKE/0x63000013
SENDING >>> ISAKMP OAK TRANS *(HASH, ATTR) to 172.18.124.158
30 11:56:10.204 06/05/02 Sev=Info/5 IKE/0x6300005D
Client sending a firewall request to concentrator
31 11:56:10.204 06/05/02 Sev=Info/5 IKE/0x6300005C
Firewall Policy: Product=Cisco Integrated Client, Capability= (Centralized
Policy Push).
32 11:56:10.204 06/05/02 Sev=Info/4 IKE/0x63000013
SENDING >>> ISAKMP OAK TRANS *(HASH, ATTR) to 172.18.124.158
33 11:56:10.265 06/05/02 Sev=Info/5 IKE/0x6300002F
Received ISAKMP packet: peer = 172.18.124.158
34 11:56:10.265 06/05/02 Sev=Info/4 IKE/0x63000014
RECEIVING <<< ISAKMP OAK TRANS *(HASH, ATTR) from 172.18.124.158
35 11:56:10.265 06/05/02 Sev=Info/5 IKE/0x63000010
MODE_CFG_REPLY: Attribute = INTERNAL_IPV4_ADDRESS: , value = 10.1.1.114
36 11:56:10.265 06/05/02 Sev=Info/5 IKE/0x63000010
MODE_CFG_REPLY: Attribute = INTERNAL_IPV4_DNS(1): , value = 10.1.1.10
37 11:56:10.265 06/05/02 Sev=Info/5 IKE/0x63000010
MODE_CFG_REPLY: Attribute = INTERNAL_IPV4_NBNS(1) (a.k.a. WINS) : , value =
10.1.1.20
38 11:56:10.265 06/05/02 Sev=Info/5 IKE/0xA3000017
MODE CFG REPLY: The received (INTERNAL ADDRESS EXPIRY) attribute and value
(86396) is not supported
39 11:56:10.265 06/05/02 Sev=Info/5 IKE/0x6300000E
MODE_CFG_REPLY: Attribute = APPLICATION_VERSION,
value = Cisco Internetwork Operating System Software
IOS (tm) C1700 Software (C1710-K9O3SY-M), Version 12.2(8)T1,
RELEASE SOFTWARE (fc2)
TAC Support: http://www.cisco.com/tac
Copyright (c) 1986-2002 by cisco Systems, Inc.
Compiled Sat 30-Mar-02 13:30 by ccai
40 11:56:10.265 06/05/02 Sev=Info/5 IKE/0x6300000E
MODE_CFG_REPLY: Attribute = MODECFG_UNITY_DEFDOMAIN: , value = cisco.com
41 11:56:10.265 06/05/02 Sev=Info/5 IKE/0x630000D
MODE_CFG_REPLY: Attribute = MODECFG_UNITY_SPLIT_INCLUDE (# of split_nets),
value = 0x0000001
42 11:56:10.265 06/05/02 Sev=Info/5 IKE/0x6300000F
SPLIT NET #1
subnet = 10.38.0.0
mask = 255.255.0.0
protocol = 0
src port = 0
dest port=0
43 11:56:10.265 06/05/02 Sev=Info/4 CM/0x63100019
Mode Config data received
44 11:56:10.275 06/05/02 Sev=Info/5 IKE/0x63000055
Received a key request from Driver for IP address 172.18.124.158, GW IP =
```

```
172.18.124.158
```

45 11:56:10.275 06/05/02 Sev=Info/4 IKE/0x63000013 SENDING >>> ISAKMP OAK QM \*(HASH, SA, NON, ID, ID) to 172.18.124.158

46 11:56:10.575 06/05/02 Sev=Info/4 IPSEC/0x63700014 Deleted all keys

47 11:56:10.605 06/05/02 Sev=Info/5 IKE/0x6300002F Received ISAKMP packet: peer = 172.18.124.158

48 11:56:10.605 06/05/02 Sev=Info/4 IKE/0x63000014 RECEIVING <<< ISAKMP OAK QM \*(HASH, SA, NON, ID, ID, NOTIFY:STATUS\_RESP\_LIFETIME) from 172.18.124.158

49 11:56:10.605 06/05/02 Sev=Info/5 IKE/0x63000044 RESPONDER-LIFETIME notify has value of 3600 seconds

50 11:56:10.605 06/05/02 Sev=Info/5 IKE/0x63000045 RESPONDER-LIFETIME notify has value of 4608000 kb

51 11:56:10.605 06/05/02 Sev=Info/4 IKE/0x63000013 SENDING >>> ISAKMP OAK QM \*(HASH) to 172.18.124.158

52 11:56:10.605 06/05/02 Sev=Info/5 IKE/0x63000058 Loading IPsec SA (Message ID = 0x51A04966 OUTBOUND SPI = 0x61C53A64 INBOUND SPI = 0x8F9BB05F)

53 11:56:10.605 06/05/02 Sev=Info/5 IKE/0x63000025 Loaded OUTBOUND ESP SPI: 0x61C53A64

54 11:56:10.605 06/05/02 Sev=Info/5 IKE/0x63000026 Loaded INBOUND ESP SPI: 0x8F9BB05F

55 11:56:10.605 06/05/02 Sev=Info/4 CM/0x6310001A One secure connection established

56 11:56:10.625 06/05/02 Sev=Info/6 DIALER/0x63300003 Connection established.

57 11:56:10.735 06/05/02 Sev=Info/6 DIALER/0x63300008 MAPI32 Information - Outlook not default mail client

58 11:56:11.677 06/05/02 Sev=Info/4 IPSEC/0x63700010 Created a new key structure

59 11:56:11.677 06/05/02 Sev=Info/4 IPSEC/0x6370000F Added key with SPI=0x643ac561 into key list

60 11:56:11.677 06/05/02 Sev=Info/4 IPSEC/0x63700010 Created a new key structure

61 11:56:11.677 06/05/02 Sev=Info/4 IPSEC/0x6370000F Added key with SPI=0x5fb09b8f into key list

## **Related Information**

- Terminal Access Controller Access Control System (TACACS+) Support
- Cisco Secure Access Control Server for Unix Support
- Cisco Secure ACS for Windows Support
- Cisco VPN Client Support
- IPSec Negotiation/IKE Protocols Support
- Technical Support & Documentation Cisco Systems

Contacts & Feedback | Help | Site Map © 2014 – 2015 Cisco Systems, Inc. All rights reserved. Terms & Conditions | Privacy Statement | Cookie Policy | Trademarks of Cisco Systems, Inc.

Updated: May 14, 2009

Document ID: 22007